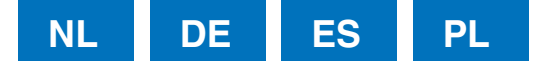

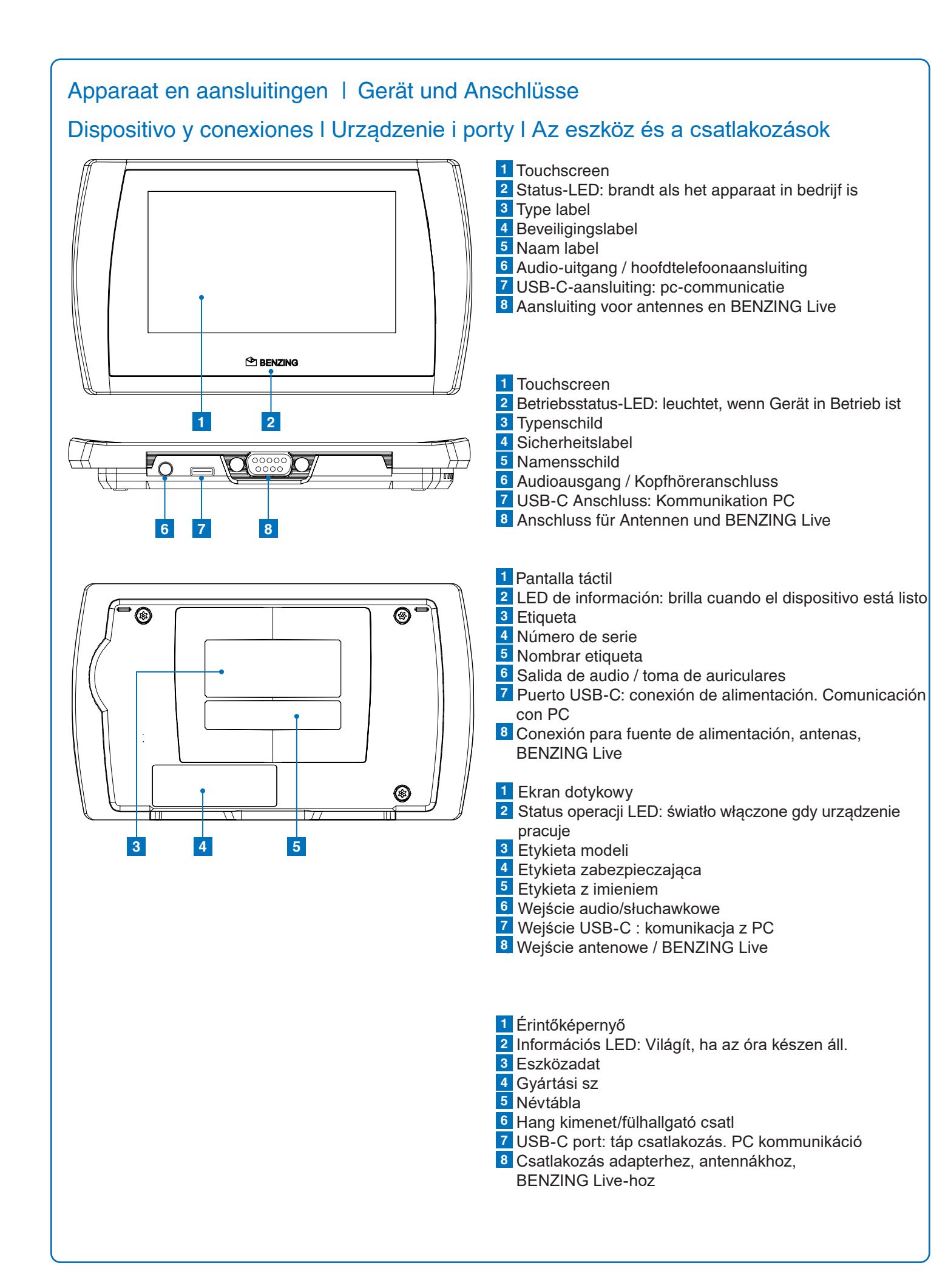

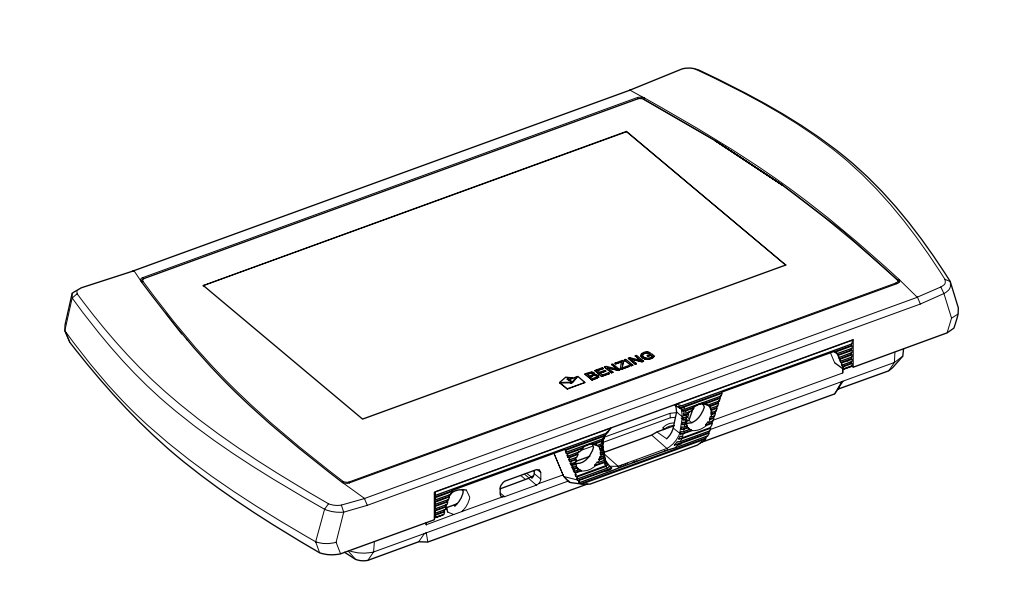

Gebruikers handleiding

**BENZING M3** 

Versie 1.3 - 01/2021

Nederlands

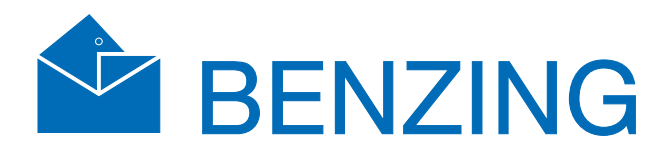

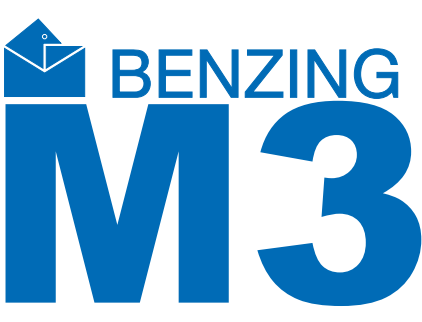

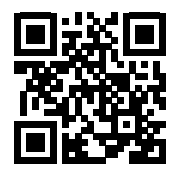

www.benzing.cc

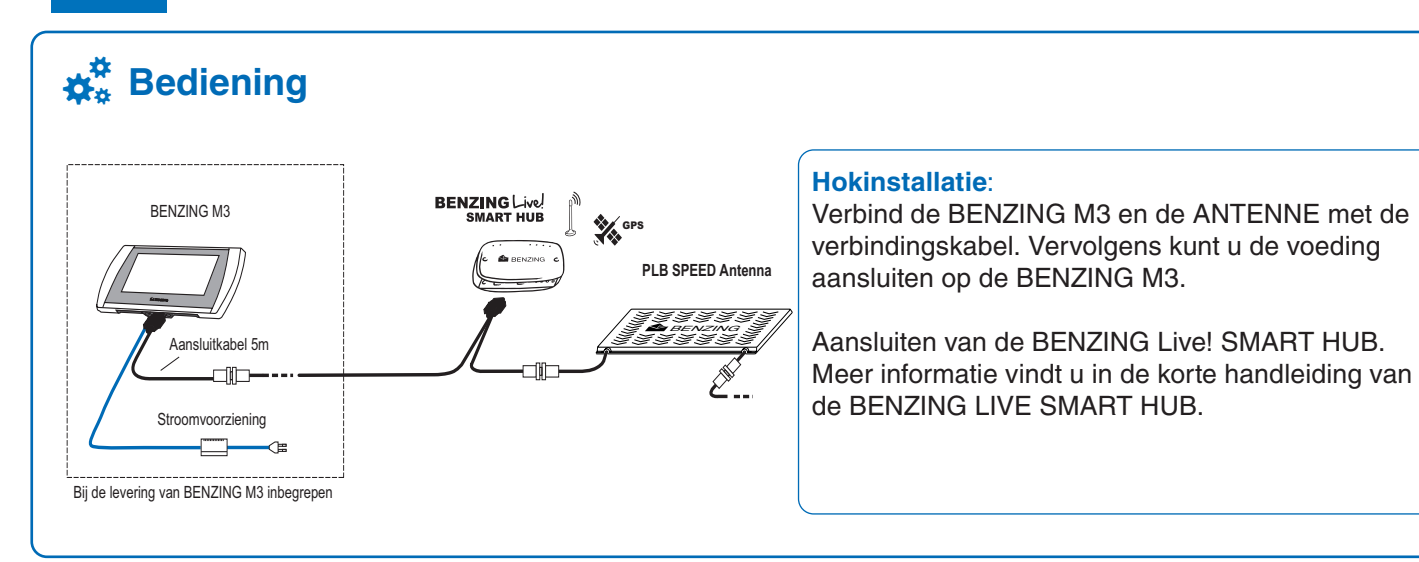

# Startscherm

Zodra het systeem van stroom wordt voorzien, start de BENZING M3 op naar het startscherm.

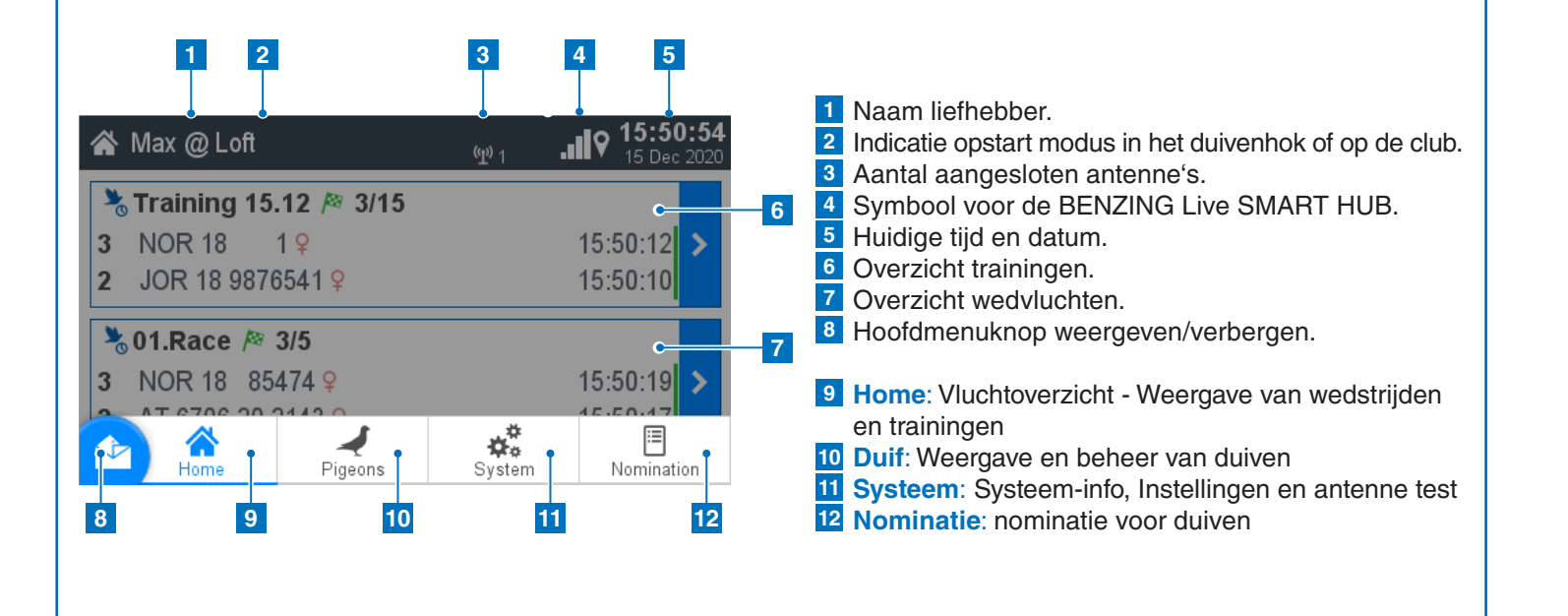

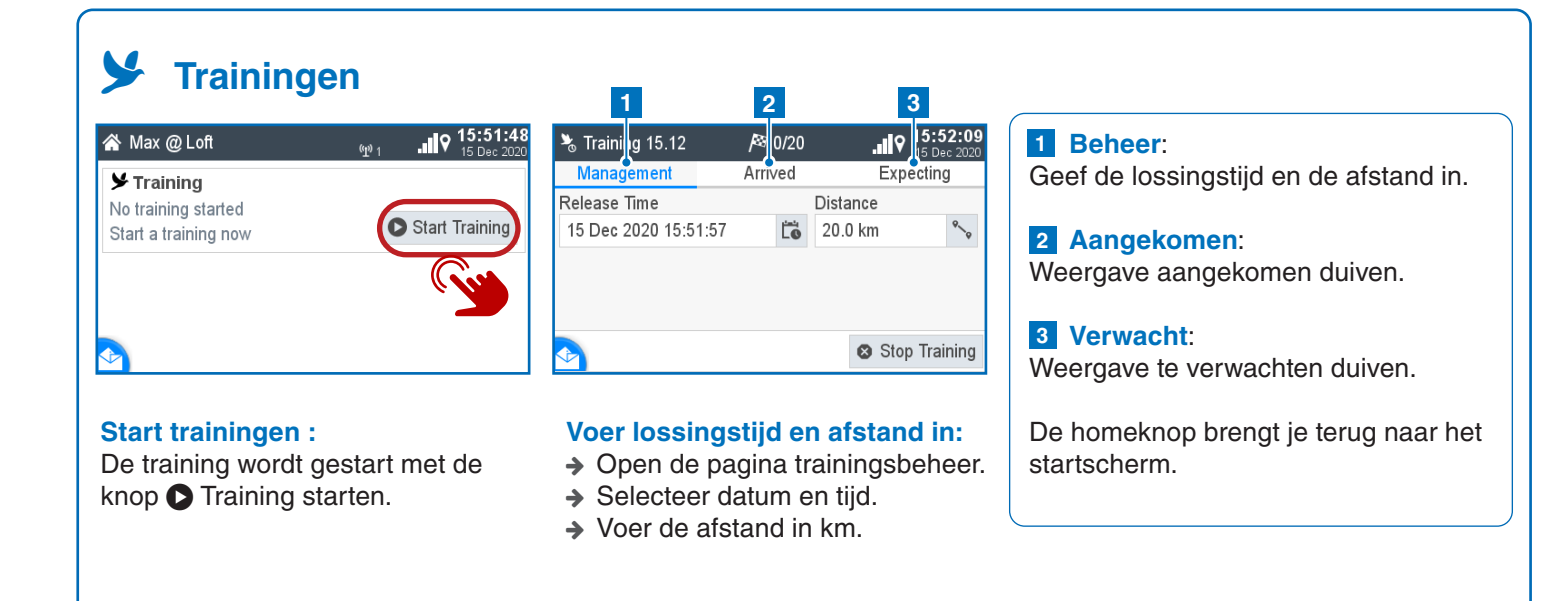

|                           | hten                                            |                      | 2               | 2                         |                                        |  |  |  |
|---------------------------|-------------------------------------------------|----------------------|-----------------|---------------------------|----------------------------------------|--|--|--|
| ☆ Max @ Loft              | (W) 15:50:28                                    | 🗞 01.Race 🔗          | <b>ار</b>       |                           | 1 Beheer:                              |  |  |  |
| 🔭 Training 15 12 🎊 3/15   | 1 15 000 2020                                   | Management Arriv     | /ed Ex          | cpecting                  | Voer de lossingstijd en -afstand in    |  |  |  |
| 3 NOR 18 1 9              | 15:50:12                                        | Release Time         | Distance        |                           | <sup>2</sup> Aangekomen:               |  |  |  |
| 2 JOR 18 9876541 9        | 15:50:10                                        | 15 Dec 2020 15:51:07 | 🐻 100.0 km      | °_0                       | Weergave aangekomen duiven.            |  |  |  |
| • 01 Booo # 2/5           |                                                 | Releasepoint         |                 |                           | 3 Verwacht:                            |  |  |  |
| 3 NOR 18 85474 0          | 15-50-19                                        |                      | abc             |                           | Weergave te verwachten duiven.         |  |  |  |
| 2 AT 6706 20 2143 9       | 15:50:17                                        |                      |                 |                           | 4 Positie                              |  |  |  |
|                           | ч.<br>                                          | 📀 🚺 🚺                | o. Evaluate 🏿 🎤 | Evaluate                  | 5 Ringnummer                           |  |  |  |
|                           |                                                 |                      |                 |                           | 6 Snelheid                             |  |  |  |
| tart vlucht ·             |                                                 | Notitie              |                 |                           | 7 Aankomsttijd                         |  |  |  |
| Alc io on do knor         | tikt kun in da                                  | No do inkonving in   | do alub         |                           | 8 Genomineerd:                         |  |  |  |
|                           |                                                 |                      |                 | rdon                      | Duif was als getekende ingegeven       |  |  |  |
| viucnipagina ope          | enen.                                           | Zullen de actieve v  | iucriteri wo    | Jiden                     |                                        |  |  |  |
|                           |                                                 | weergegeven op n     | et startsch     | ierm.                     | 9 Doorklokker:                         |  |  |  |
|                           | 6 7                                             | 0                    | 0.10            | 44                        | a ariveerd in de BENZING Live          |  |  |  |
| 3                         |                                                 | •                    | 9 10            |                           | SMART HUB.                             |  |  |  |
| 🖁 01.Race 🎴 🏾 🆓 5.        | Π <b>12</b> 09:58                               | 🇞 01.Race 🛛 🏁        | 5/7             | ♥ 13:00:14<br>16 Dec 2020 | to Inkorfnummer:                       |  |  |  |
| Management Arrive         | ed Expecting                                    | Management Arriv     | /ed Ex          | cpecting                  | Getekende nominering.                  |  |  |  |
| 1 🗄 ZA WHK 18 201 ♀       | 843.1 <del></del> 12:57:54                      | 1 🗄 ZA WHK 18 201 💡  | ≥2              | 12:57:54                  | 11 Online Status (groene balk):        |  |  |  |
| <b>2</b> 🛙 NOR 18 85474 💡 | 842.8 <sup>m</sup> / <sub>min</sub> 12:57:58    | 2 🗏 NOR 18 85474 🎗   | ≥1              | 12:57:58                  | Wordt weergegeven wanneer de duif      |  |  |  |
| 3 PS 2018 0302010 Q       | 842.4 <del></del> 12:58:03                      | 3 PS 2018 0302010 Q  | ≥5              | 12:58:03                  | naar de server is verstuurd.           |  |  |  |
| 4 ⊡ ZA WHK 18 632 ♀       | CC 839.9 <sup>m</sup> / <sub>min</sub> 12:58:35 | 4 🗏 ZA WHK 18 632 💡  | CC23            | 12:58:35                  | Snelheid of getekende weergeven? Druk  |  |  |  |
| 5512 18 1420 P            | CC 839.7 min 12:58:37                           | DE 5512 18 1420 Q    | CC26            | 12:58:37                  | op de aankomstlijst op het toughscreen |  |  |  |
|                           |                                                 |                      |                 |                           |                                        |  |  |  |

|    | 01.Race    | •                     | <b> </b> ¥ 5/7 |    | •   | ۹h. (        | 12 59:<br>16 Dec 2 | <b>58</b><br>020 |
|----|------------|-----------------------|----------------|----|-----|--------------|--------------------|------------------|
| Ι  | Management |                       | Arrived        |    |     | Exp          | ecting             |                  |
| 1  | ZA WHK 1   | 8 201                 | ę              |    | 843 | .1 <u>m</u>  | 12:57:5            | 54               |
| 2  | NOR 18 8   | 5474 <mark>♀</mark>   |                |    | 842 | .8 <u>m</u>  | 12:57:5            | 58               |
| 3  | PS 2018 03 | 802010 <mark>9</mark> |                |    | 842 | 4 <u>min</u> | 12:58:0            | )3               |
| 4  | ZA WHK 1   | 8 632                 | ç              | СС | 839 | .9 <u>m</u>  | 12:58:3            | 35               |
| 5  | DE 5512 18 | 3 1420 <mark>9</mark> |                | СС | 839 | .7 <u>m</u>  | 12:58:3            | 37               |
| J. | 1          |                       |                |    |     |              |                    | 1                |

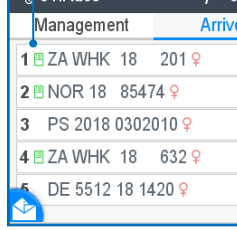

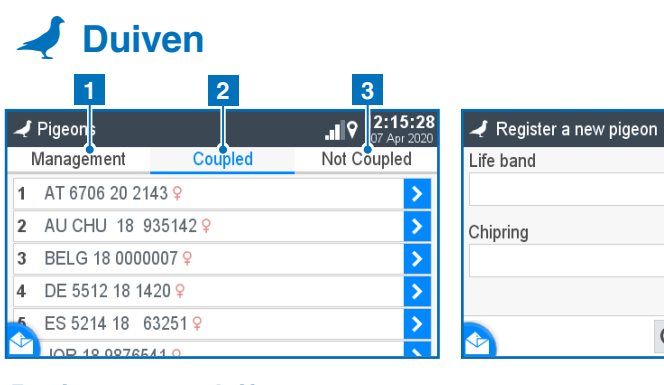

# **Registreer een duif :**

Printer Settings stem Logs

- > Ringnummer: hier wordt het ringnummer ingevoerd
- > Geslacht: selectie van het geslacht.
- > Chipring: de toegewezen chipring wordt hier weergegeven. → Kleur: Vul hier de kleur van de

duif in.

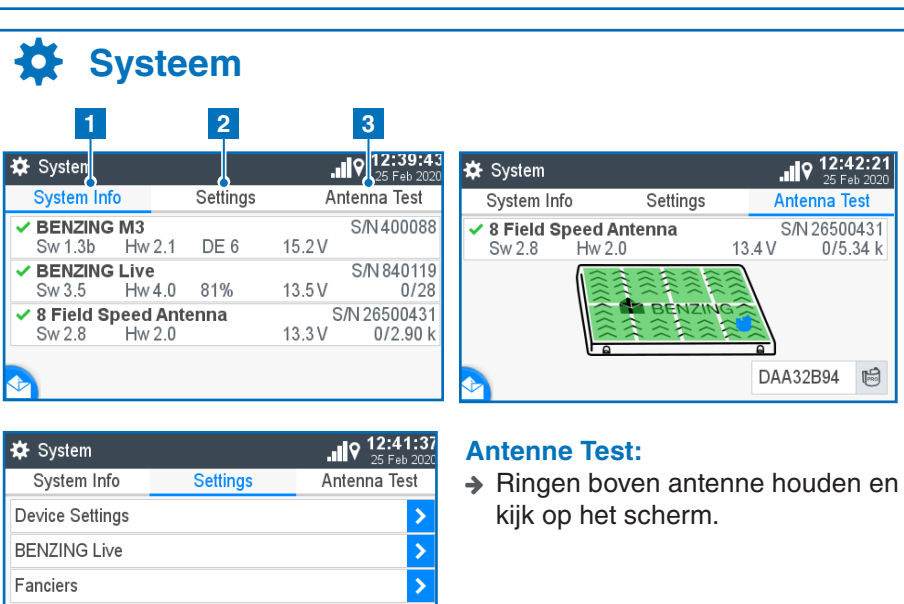

NL

# NL

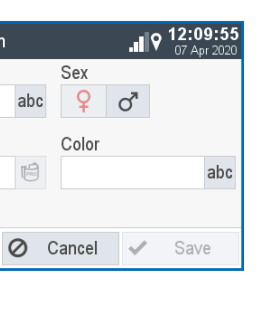

## 1 Beheer:

Registreer nieuwe duif.

#### 2 Geregistreerd:

Weergave duiven met een geregistreerde chipring.

## **3** Niet geregistreerd:

Weergave duiven zonder geregistreerde chipring.

De homeknop brengt je terug naar het startscherm.

#### **1** Systeeminfo:

Weergave apparaten die op de BENZING M3 zijn aangesloten.

#### 2 Instellingen:

Apparaatinstellingen, BENZING Live, Printerinstellingen, Multifancier

#### 3 Antenne test:

Functioneel testen van alle aangesloten antennes.

De homeknop brengt je terug naar het startscherm.